# 事業所情報の変更・設定

# ◆ 事業所情報の変更

事業所情報(以下「事業所情報の項目」より)が変更となった場合は、速やかに変更してください。 なお、登録内容は事業所の基本情報となりますので、加入保険や定年制など、労働者によって異な る内容については、「その事業所に雇用される通常の労働者(主に正社員)に適用されている内容」 を入力してください。(登録時点で「未加入の保険」や「規定されていない制度」などは入力できません。) また、一部項目については全ての求人へ表示されますので、最新の情報となっているか確認してく ださい。

【事業所情報の項目】 ※下記のうち、色の付いている箇所が全ての求人へ表示される項目です。

#### 企業基本情報

法人番号/法人名/本社所在地/設立年/資本金/従業員数(企業全体)

## 事業所基本情報

事業所名/代表者名/事業所所在地/電話番号/FAX/労働者派遣事業の許可番号

#### 事業所詳細情報

事業内容/会社の特長/就労継続支援A型事業所/従業員数(事業所単位)/加入保険等/企業年金/ 退職金共済/退職金制度/定年制/再雇用制度/勤務延長/事業所に関する特記事項/労働組合/ 職務給制度/育児休業・介護休業・看護休暇取得実績/復職制度/就業規則/ホームページURL/ PRロゴマーク

#### 事業所就業場所情報

### 事業所PR情報

代表的な支店・営業所・工場等/年商/主要取引先/関連会社/福利厚生・研修制度/両立支援の内容 企業在籍型ジョブコーチの有無/エレベーターの有無/階段の手すり/バリアフリー対応トイレ/ 建物内の車いす移動/点字設備の有無/休憩室の有無/障害者に配慮したその他の施設・設備等

#### 画像情報

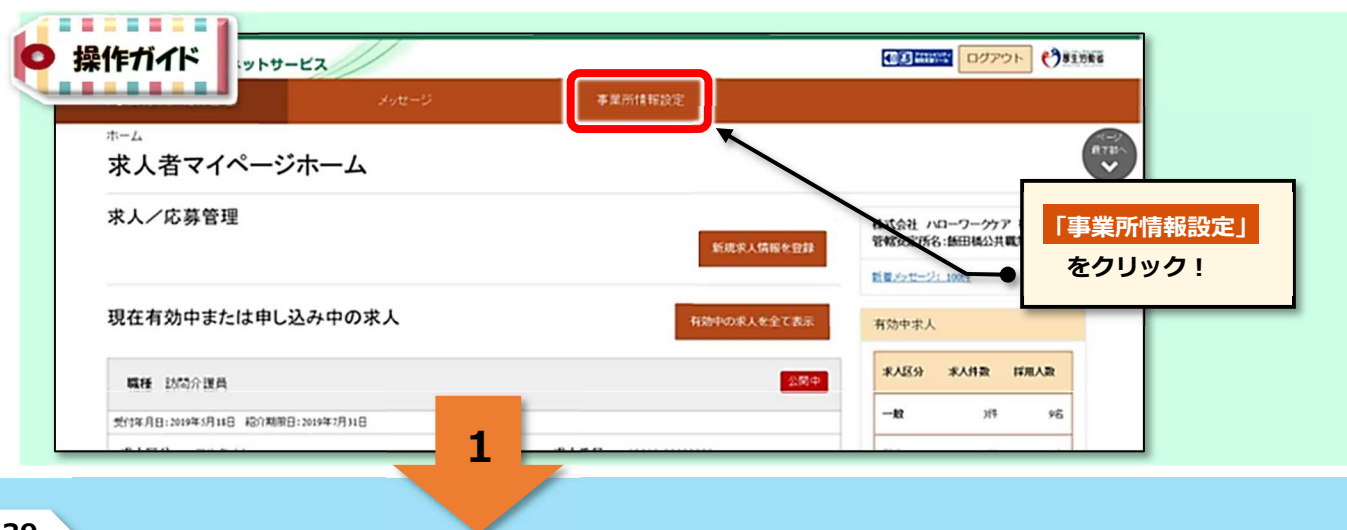

39

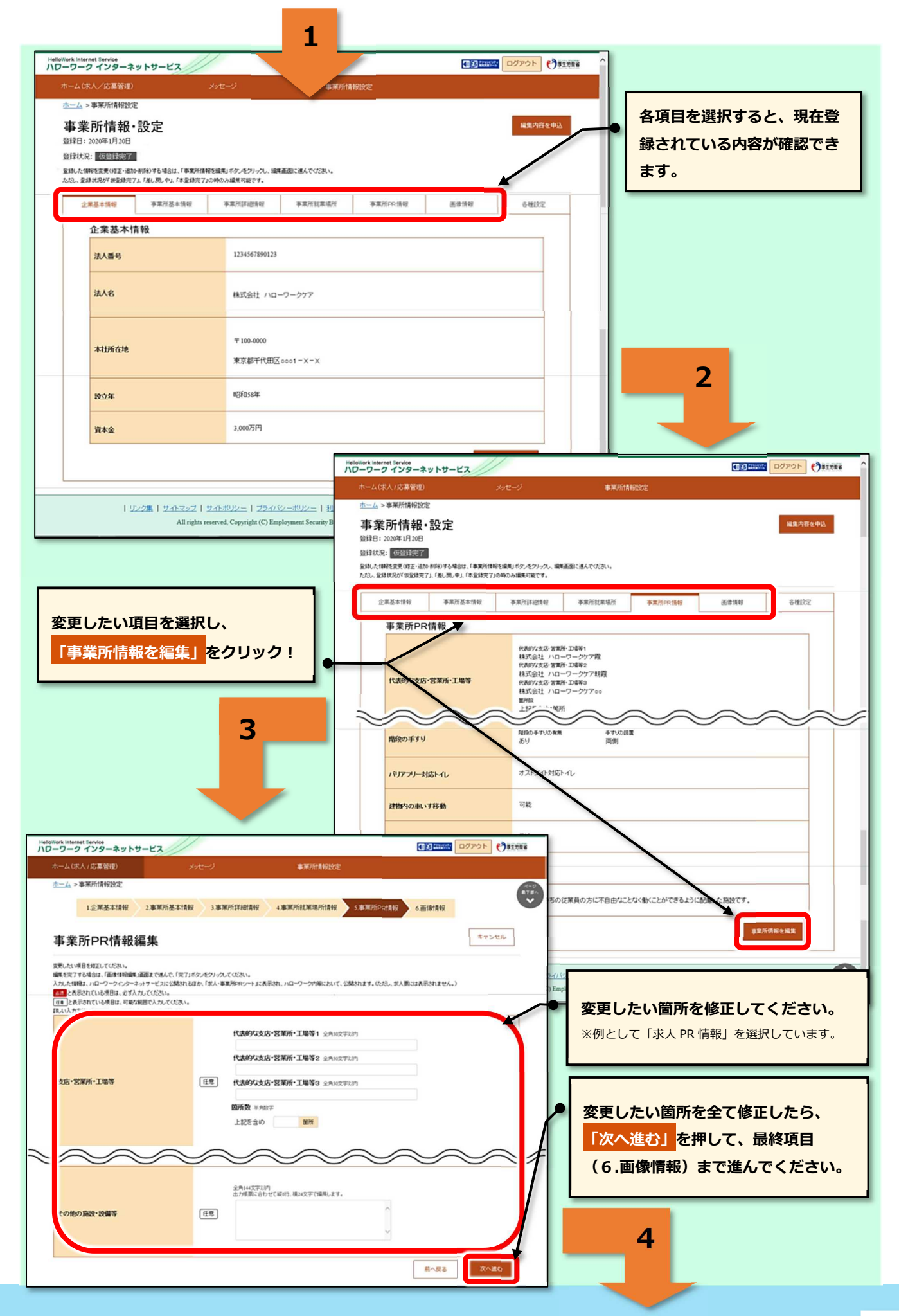

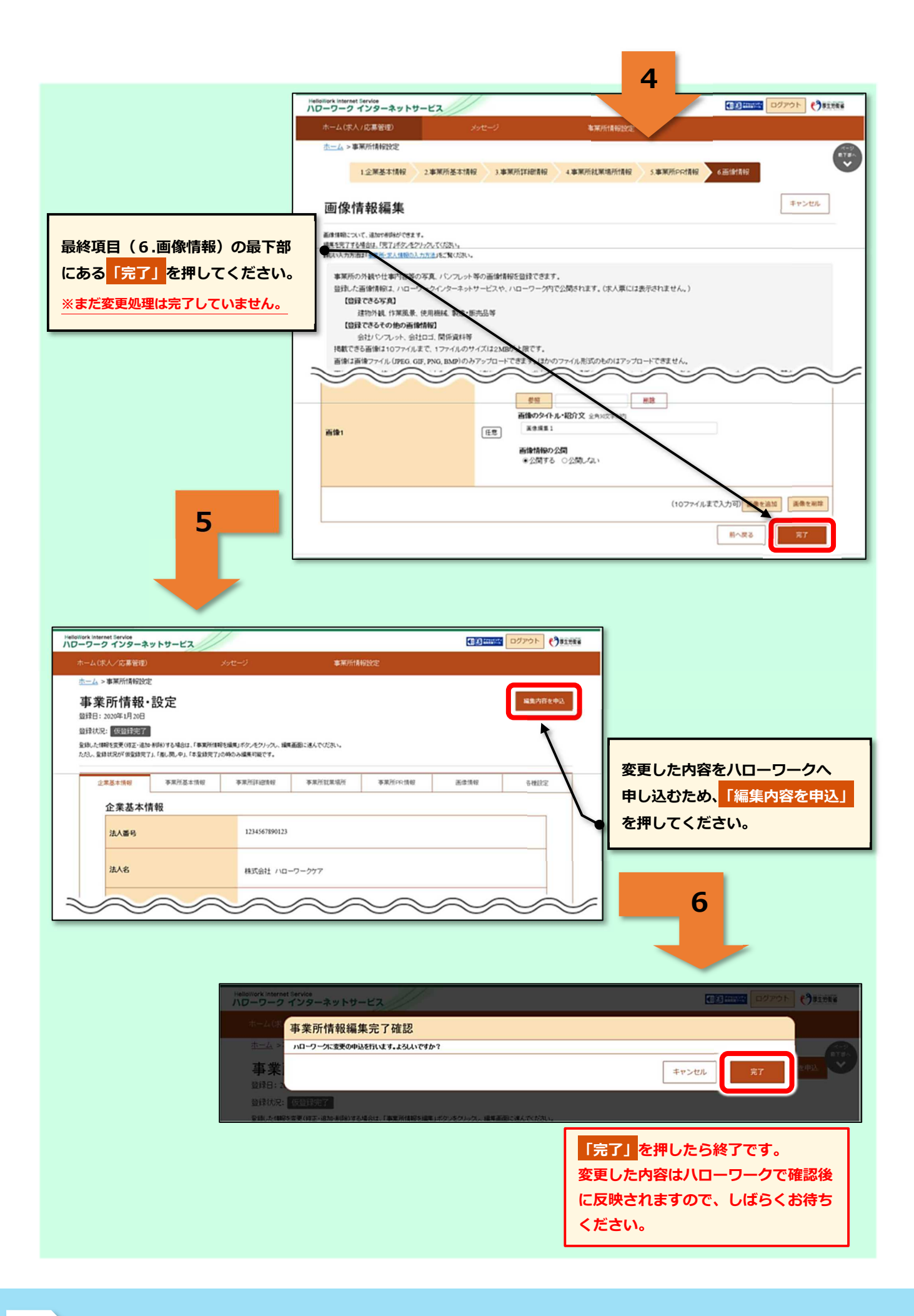

# ◆ アカウント情報の変更、設定(ID・パスワード変更、子アカウント追加、退会)

## — ID・パスワードの変更、退会 — ログインアカウント= [通称] 親アカウント

ログインする際に使用する親アカウントの「ID(メールアドレス)・パスワード」を変更できます。 メールアドレスを変更すると、変更前と変更後のメールアドレスへ通知が届きます。

| ホーム(求人/応募管理)             | <b>ットサービス</b><br>メッセージ                                                                                                    | 事業所は時                                                                                                    |                                                                                                    |
|--------------------------|----------------------------------------------------------------------------------------------------|----------------------------------------------------------------------------------------------------|----------------------------------------------------------------------------------------------------|
| <sup>ホーム</sup><br>求人者マイベ | ニージホーム                                                                                                    |                                                                                                    |                                                                                                    |
| 求人/応募管理                  |                                                                                                    |                                                                                                    | 新規家人情報を登録<br>新規家人情報を登録                                                                                                    |
| 現在有効中またに                 | は申し込み中の求人                                                                                                    |                                                                                                    | 11日                                                                                                    |
|                          |                                                                                                    |                                                                                                    | · · · · · · · · · · · · · · · · · · ·                                                                                                    |
| 式11年月日:2019年5月18日        | 检介期期日:2019年7月31日                                                                                                    |                                                                                                    | - <b>t</b> t )/F 96                                                                                                    |
|                          |                                                                                                    | 1                                                                                                    |                                                                                                    |
| Hellow                   | ork Internet Service                                                                                                    |                                                                                                    |                                                                                                    |
| ND-                      | -ワーク インターネットサービス<br>                                                                                                    | x9t-i                                                                                                    | 事業所情報設定                                                                                                    |
| 2                        | ホーム >事業所情報設定                                                                                                    |                                                                                                    |                                                                                                    |
|                          |                                                                                                    | 「久蒲                                                                                                    |                                                                                                    |
|                          | 事業所情報・設定                                                                                                    |                                                                                                    | 設定」をクリック!                                                                                                    |
| 3                        | 事業所情報・設定                                                                                                    |                                                                                                    |                                                                                                    |
| 3                        | <b>争 来 円1 (育 牧・設 正</b><br>登録日: 2020年1月20日<br>登録状況: <u>(授登登録)</u><br>2時した(開設変更(9至:)記か(約9)する場合は、                                                                                                    | 「事業所能報を編集」ボタンをクリックし、編                                                                                                    |                                                                                                    |
|                          | 事業所で育取・設定                                                                                                    | 「事業所情報を編集」ボタンをクリックし、編<br>「事業所情報を編集」ボタンをクリックし、編<br>体査録完了」の時のみ編集可能です。                                                                                   |                                                                                                    |
|                          | 事業所で有数・設定                                                                                                    | 「事業所情報を編集」ボタンをクリックし、編<br>「事業所情報を編集」ボタンをクリックし、編<br>「本登録完了」の時のみ編集可能です。<br>本情報                                                                           | 設定」をクリック!<br>単成内谷を申込<br>単成内谷を申込 事業所記案場所 事業所存在情報 医療情報 各種設定                                                                                                    |
|                          | 事業所们有較,設定<br>算録日:2020年1月20日<br>意録优況: (反登録第7)<br>238した(朝宅医東(明正:週か利用))する場合は、<br>238した(朝宅医東(明正:週か利用))する場合は、<br>238、金額状況が(要登録完了)、(私)、現一中)、(<br>企業基本情報<br>企業基本情報                                                                              | 「軍事業所体験を編集」ボタンをクリックル、編<br>「本量時元了」の時のみ編集可能です。<br>本情報 事業所詳細情報                                                                                           | 設定」をクリック!<br>単成内谷を申込<br>単成内谷を申込 事業所設業場所 事業所FPC情報 医療情報 各種設定                                                                                                    |
|                          | 事業所们有報・設定<br>請提目: 2020年1月20日<br>該提代況:  (反登録的)<br>2010.た何期を完実(時正:通知・所約)する場合は、<br>2020.を請状況が(保登録完了)、「強し限・中」、「<br>金集基本情報<br>注入番号                                                                                                    | ・ <b>口 7王</b><br>、「事業所信報を編集」ボタンをクリック人、編<br>「本登録完了」の時のみ編集可能です。<br>本情報                                                                                  | 設定」をクリック!<br>単意知に述んでパさい。<br>事業所設本場所 事業所PPに情報 医療情報 各種設定                                                                                                    |
|                          | 事業所丌有報・設定<br>請提目: 2020年1月20日<br>該提优況: 仮設設設可<br>2010.た備報告業実(時定:通知)・新除)する場合は、<br>2020.年齢(現分)(研究設成で)、「通し限」中」、「<br>企業基本情報<br>注入番号<br>法人番号<br>法人名                                                                                             | ・ <b>口 1日</b><br>、「事業所信報を編集」ボタンをクリーク人、編<br>「本登録完了」の時のみ編集可能です。<br>本情報 平黒所詳細情報<br>1234567890123<br>株式会社 ハロ                                              | 設定」をクリック!<br>単進内谷を中込<br>単進内谷を中込<br>単進内谷を中込                                                                                                    |
|                          | 事業所丌有較・設定<br>算程日:2020年1月20日<br>違規状況: 反登録地工<br>2340.た4期程を変更(9至:週か利用税)する場合は、<br>2340.た4期程を変更(9至:週か利用税)する場合は、<br>2340.た4期程を変更(9至:週か利用税)する場合は、<br>23年基本情報<br>全業基本情報<br>法人番号<br>法人名                                                           | ・ <b>口 1王</b><br>、「事業所信頼を編集」ボタンをクリークへ、編<br>「本登録完了」の時のみ編集可能です。<br>本情報 平案所詳細情報<br>1234567890123<br>株式会社 ハロ                                              | 設定」をクリック!<br>単進内日を中込<br>単進内日を中込<br>単進力日を中込                                                                                                    |
|                          | 事業所丌有較・設定<br>算程日:2020年1月20日<br>算程日:2020年1月20日<br>算程した情報を要求の算正:通か所約)する場合は、<br>23した情報を要求の算正:通か所約)する場合は、<br>23した情報を要求の算正:通か所約)する場合は、<br>23、23、算経は兄が「御登録完了」、「通し良し中」、「<br>企業基本情報<br>法人番号<br>法人名<br>本社所在地                                      | 1 〒71日<br>(「事業所信報を編集」ボタンをクリックル、編<br>「本登録売了」の時のみ編集可能です。<br>1234567890123<br>株式会社 ハロ<br>〒100-0000                                                       | 設定」をクリック!<br>単進内日を中込<br>単進内日を中込                                                                                                    |
|                          | <ul> <li>事業,所T情報、認定</li> <li>請提目: 2020年1月20日</li> <li>請提抗況: (反当該当該)</li> <li>該提供況?(領当該第二: 通知・利約)する場合は、</li> <li>(23)、登請状況?(領当該第元了」(第山風・中」)</li> <li>企業基本情報</li> <li>企業基本情報</li> <li>注入番号</li> <li>法人名</li> <li>本社所在地</li> </ul>          | 1 日 7 日 7 日 7 日 7 日 7 日 7 日 7 日 7 日 7 日                                                                                                    | 設定」をクリック!<br>単意用に連んでパさい。<br>事業所設業場所 事業所FPC情報 医療情報 各種設定<br>ーワークケア<br>KSocol - X - X                                                                                                    |
|                          | <ul> <li>事業,所T情報v・設定</li> <li>請提目: 2020年1月20日</li> <li>請提供況: 医時間時間</li> <li>認識した情報を要求(時至:通知・新時)する場合は、</li> <li>2次3、登録状況が(御登録完了」(第山風・中)、「</li> <li>企業基本情報</li> <li>注入番号</li> <li>法人番号</li> <li>法人名</li> <li>本社所在地</li> <li>設立年</li> </ul> | 1 日 1 日 1 日 1 日 1 日 1 日 1 日 1 日 1 日 1 日                                                                                                    | 設定」をクリック!<br>単成内容を中込<br>単成内容を中込<br>単成内容を中込<br>単成内容を中込<br>単成内容を中込<br>●<br>単成内容を中込<br>●<br>●<br>第二の「「「」」<br>●<br>一<br>「」」<br>●<br>一<br>一<br>一<br>一<br>一<br>一<br>一<br>一<br>一<br>一<br>一<br>一<br>一<br>一<br>一<br>一<br>一<br>一 |
|                          | <ul> <li>事業所丌「育牧・設定</li> <li>請提目: 2020年1月20日</li> <li>請提找況: 医語語語習習</li> <li>ご認した情報を完美(明正::300+時時)する場合は、<br/>(法人番号)</li> <li>法人番号</li> <li>法人名</li> <li>本社所在地</li> <li>送立年.</li> </ul>                                                    | 1 日7日 日<br>(1年業所信報を編集)ボタンをクリックし、編<br>「本量研究了」の時のみ編集可能です。<br>1234567890123<br>1234567890123<br>株式会社 ハロ<br>〒100-0000<br>東京都千代田田<br>82F058年<br>3.000万円    | 設定」をクリック!<br>単成内容を中込<br>単成内容を中込<br>単成内容を中込<br>単成内容を中込<br>単成内容を中込<br>●<br>単成内容を中込<br>●<br>●<br>単ののののののののののののののののののののののののののののののののの                                                                       |
|                          | <ul> <li>事業所丌「育牧・設定</li> <li>請決記:2020年1月20日</li> <li>請決状況: 医登録的了</li> <li>認知た情報を完実(等正:通知を解除)する場合は、<br/>(次し、金銭状況が(留金銭完了):(後し限し中),1</li> <li>企業基本情報</li> <li>注入番号</li> <li>法人名</li> <li>本社所在地</li> <li>認立年</li> <li>資本金</li> </ul>         | ・「軍事所储税を編集」ボタンをクリックル、編<br>「本登録売了」の時のみ編集可能です。<br>本情報 本無所詳細情報<br>1234567890123<br>株式会社 ハロ<br>〒100-0000<br>東京都干代田田<br>826058年<br>3,000万円                 | 設定」をクリック!<br>単進内日を中込<br>単進内日を中込<br>単進力日ではおい。                                                                                                    |
|                          | <ul> <li>事業所丌「育牧・設定</li> <li>請決日: 2020年1月20日</li> <li>請決状況: 医語語的可</li> <li>認知た情報を完実(等正:通知を解除)する場合は、<br/>(次し、金錦状況が(留金錦宗丁): 活し、現、中」、1</li> <li>企業基本情報</li> <li>法人番号</li> <li>法人名</li> <li>本社所在地</li> <li>該立年</li> <li>資本金</li> </ul>       | 「 <b>工</b> 有正<br>(「本室所信報を編集)ボタンをクリックへ、編<br>「本室録天了)の時のみ編集可能です。<br>本情報 本黒所詳細情報<br>1234567890123<br>株式会社 ハロ<br>〒100-0000<br>東京都干代田田<br>6四和38年<br>3,000万円 | 設定」をクリック!<br>単成内在を申込<br>単成内式を申込<br>単成内式を申込<br>単成内式を申込<br>●<br>単成内式を申込<br>●<br>単成内式を申込<br>●<br>単成内式を申込<br>●<br>単成内式を申込<br>●<br>単成内式を申込<br>●<br>単成内式を申込<br>●<br>単成内式を申込<br>●<br>単成内式を申込<br>●<br>単成力工<br>●<br>ーワークカア<br>ろ<br>て<br>く<br>のの1 - X - X<br>■<br>のの1 - X - X<br>■<br>のの1 - X - X<br>■<br>のの1 - X - X                                                                                                    |

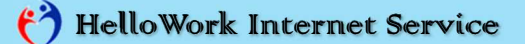

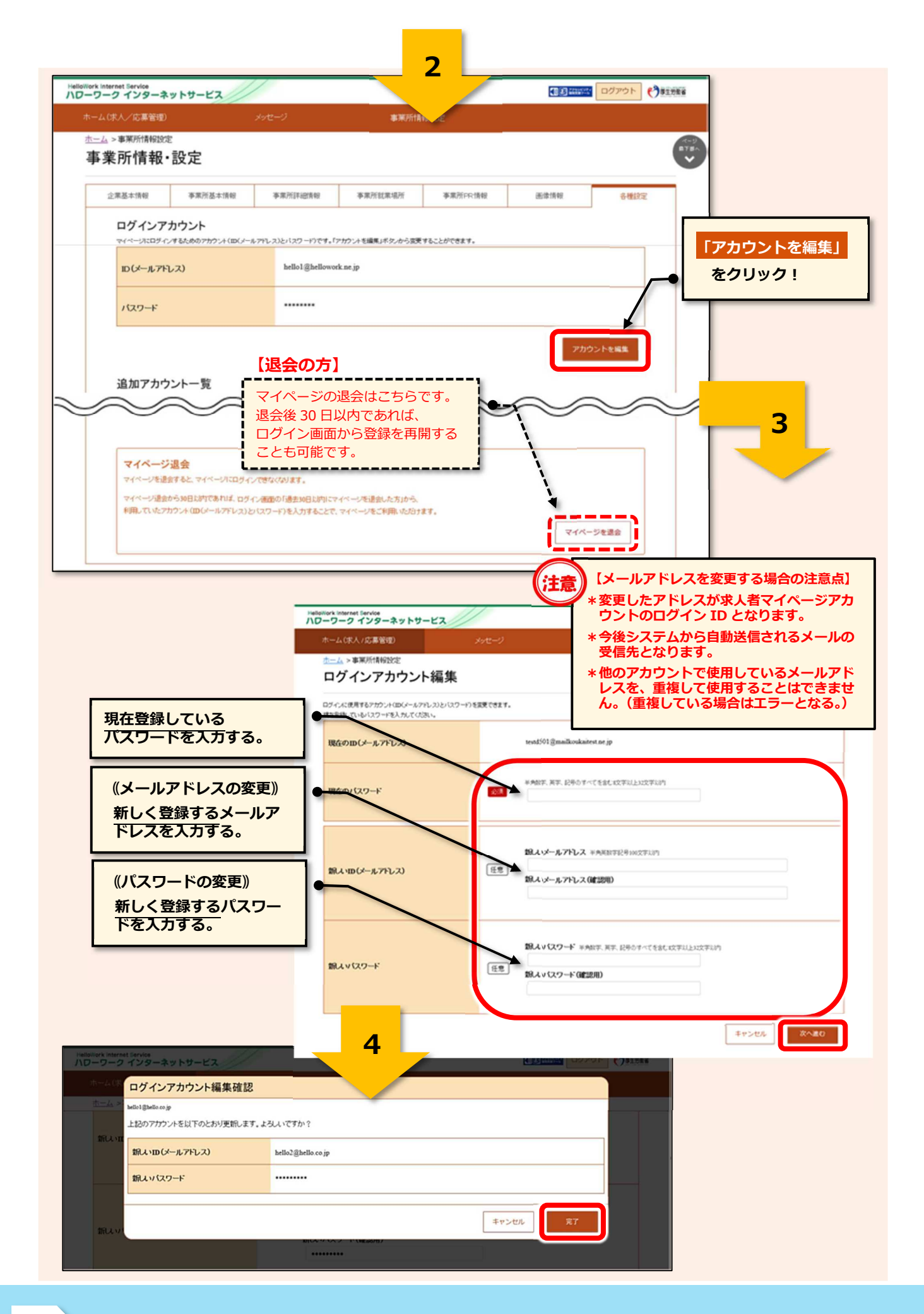

| — 子アカウントの追加— | 追加したアカウント= | [通称] 子アカウント |
|--------------|------------|-------------|
|--------------|------------|-------------|

求人担当者が複数いる場合、親アカウント以外に求人者マイページにログインできる子アカウント を10個まで追加することができます。

子アカウントはログインアカウントと同様に、求人申込みや内容変更・応募者管理などができます が、「アカウントの追加、アカウントの変更、マイページからの退会」の操作はできません。

また、子アカウントから求人申込みや内容変更を行った場合であっても、システムから通知される メールは親アカウントで登録しているメールアドレスにしか通知されません。

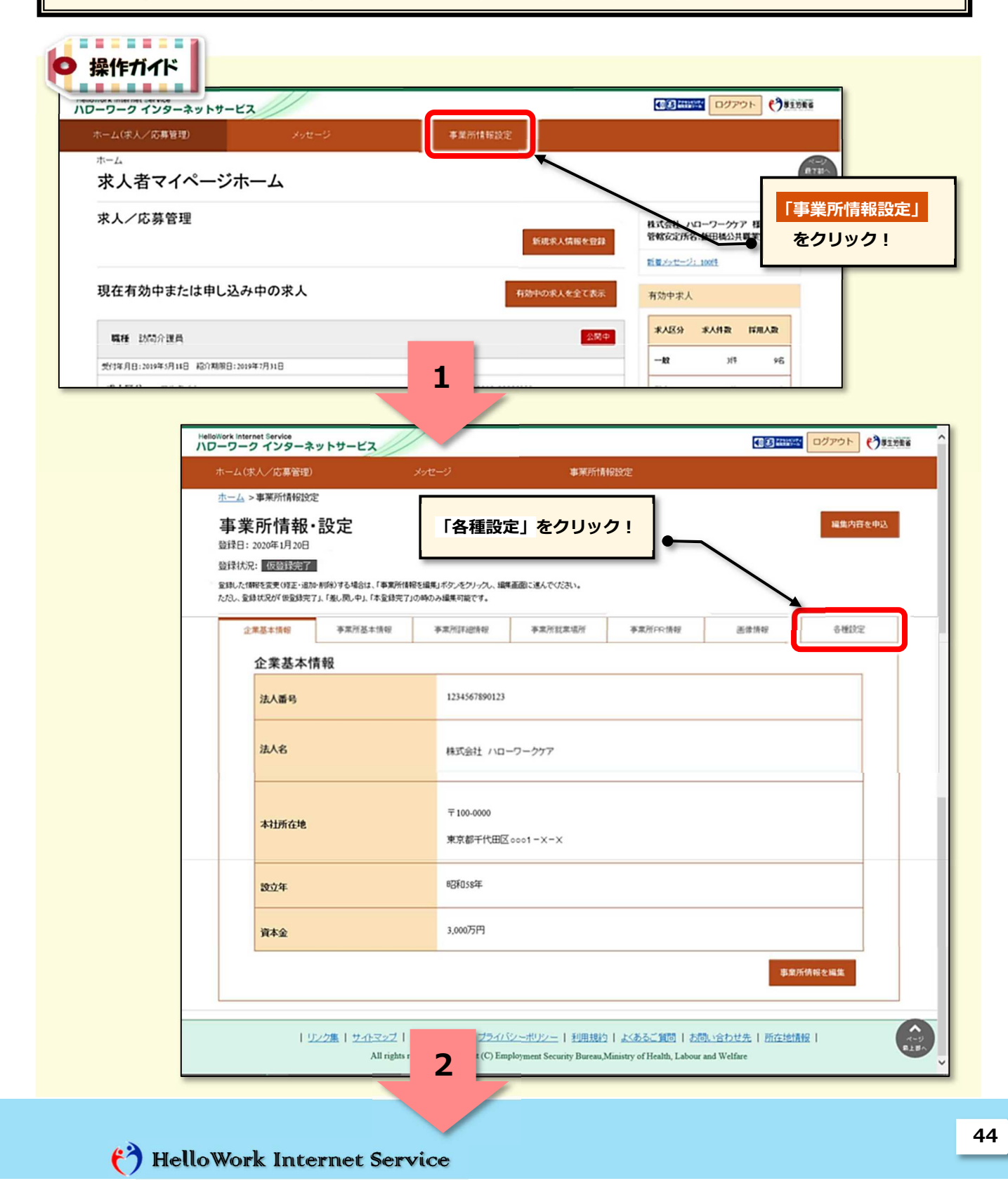

|                           |                                    |                                | _ 2                  |                                         |                                                   |                                             |                          |
|---------------------------|------------------------------------|--------------------------------|----------------------|-----------------------------------------|---------------------------------------------------|---------------------------------------------|--------------------------|
| フーワーク インターネッ              | + <b>サ</b> -ビス                     |                                |                      |                                         |                                                   |                                             |                          |
| ホーム(求人/応募管理)              | kek                                | e-9                            |                      | 報設定                                     |                                                   |                                             |                          |
| 事業所情報・記                   | 定                                  |                                |                      |                                         |                                                   |                                             |                          |
| 企業基本情報                    | 事業所基本情報                            | 事業所詳細情報                        | 事業所就業場所              | 事業所FR情報                                 | 画像情報                                              | 各種設定                                        |                          |
| マイベージルロヴィンす               | <b>ウント</b><br>はためのアカウントくID(メールアド1  | ノス)とバスワード)です。「アナ               | カントを編集」ボタンから変更       | <b>見することができます。</b>                      |                                                   |                                             |                          |
| ID (メールアドレフ               | )                                  | hello1@hellowork.              | ne.jp                |                                         |                                                   |                                             |                          |
| パスワード                     |                                    |                                |                      |                                         |                                                   |                                             |                          |
| 追加アカウン<br>マイベージェロヴィンダ・    | ト一覧<br>57カウン+(ID(メールアドレス)と         | パスワード)を10個まで追加で                | est.                 |                                         | רטיליד                                            | -eniz                                       | 「アカウントを追加」<br>をクリック!     |
| ID(メールアドレフ                | )1                                 | hello001@hellowork             | k.ne.jp              |                                         | *                                                 | _]/                                         |                          |
|                           |                                    | 子アカウント<br>「削除」 <mark>ボタ</mark> | ∽の削除は<br>フンから簡単(i    | - I <sup>•</sup>                        | アカウント                                             | トを追加                                        | 3                        |
|                           |                                    | できます。                          |                      |                                         |                                                   |                                             |                          |
|                           | HelloWork Internet Ser<br>ハローワークイン | rvice<br>ンターネットサート             | 22//                 |                                         |                                                   |                                             |                          |
|                           | ホーム(求人/5                           | 5募管理)                          | メッセージ                | v                                       | 事業所情報設定                                           |                                             |                          |
|                           | <u>ホーム</u> >事業                     | 所情報設定                          | + I - <b>7</b> - 47  |                                         |                                                   |                                             | ()<br>R78^               |
|                           | ロクイン                               | アカウント                          | 追加登録                 |                                         |                                                   |                                             | ·                        |
|                           | ログインに使用する                          | アカウント(ID(メールアドレ)               | ス)とバスワード)を追加できま      | £7.                                     |                                                   |                                             |                          |
|                           | <b>1</b> 0(メールアト                   | (גע)                           |                      | 追加するメールア<br>追加するメールア                    | しス 半角階級字記号100文字に<br>しス(確認用)                       | <b>拧</b>                                    |                          |
| æ)                        | パスワード                              |                                |                      | バスワード 半舟数                               | F、英字、記号のすべてを含む1文字<br>3)                           | 5以上32文字以内                                   |                          |
| 「子アカウ                     | ントの登録にお                            | ける注意点】                         |                      |                                         |                                                   |                                             |                          |
| *他のアカウ<br>レスを、重           | ントで使用して<br>複して使用する                 | いるメールフ<br>うことはできま              | アド                   |                                         |                                                   |                                             |                          |
| ん。(重複                     | している場合は                            | エラーとなる                         | 。)                   |                                         |                                                   |                                             | キャンセル 次へ進む               |
| * 社会保険労<br>申込みを行<br>ントの貸与 | 務士などが事務<br>う場合は、求人<br>を受けてくださ      | 3代理によるオ<br>、者より子アカ<br>い。       | マンク<br>マントポリジ<br>Ser | ンニ   <i>ゴライバシーポリシ・</i><br>Employment Se | ー   利用規約   よくあるご<br>curity Bureau,Ministry of Hea | 祖司   <u>お問い合わせ</u><br>lth, Labour and Welfs | <u>さ先</u>  所在地播程 <br>are |
|                           |                                    |                                |                      | 4                                       |                                                   |                                             |                          |
| Work Internet Service     |                                    |                                |                      |                                         |                                                   | Ouzzas                                      |                          |
| ホームは、ログインアナ               | ウント追加登録確認                          | 5                              |                      |                                         |                                                   |                                             |                          |
| ホームン下記のアカウントを             | 追加登録します。よろしいです                     | ちか?                            |                      |                                         |                                                   |                                             |                          |
| ID(メールアドレ                 | 2)                                 | hellowork02@hello.ne.j         | p                    |                                         |                                                   |                                             |                          |
| パスワード                     |                                    |                                |                      |                                         |                                                   |                                             |                          |
|                           |                                    |                                |                      | ±77                                     | 2世ル 第7                                            |                                             |                          |
| 127-                      |                                    | 77,57-11                       | (56/H)               | +1                                      |                                                   |                                             |                          |
|                           |                                    |                                |                      |                                         |                                                   |                                             |                          |